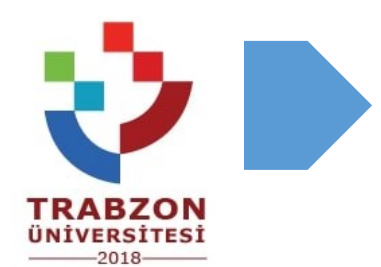

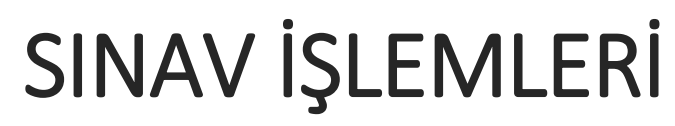

[Deneme sınavı uygulaması]

Vzem<br/>TRABZONTrabzon Üniversitesi<br/>Uzaktan Eğitim Uygulama ve Araştırma Merkezi

 Sınav arayüzünü tanımanız amacıyla deneme sınavı oluşturulmuştur.
Deneme sınavına erişim sağlamak için biriminizin bağlı bulunduğu sınav platformuna giriş yapınız.

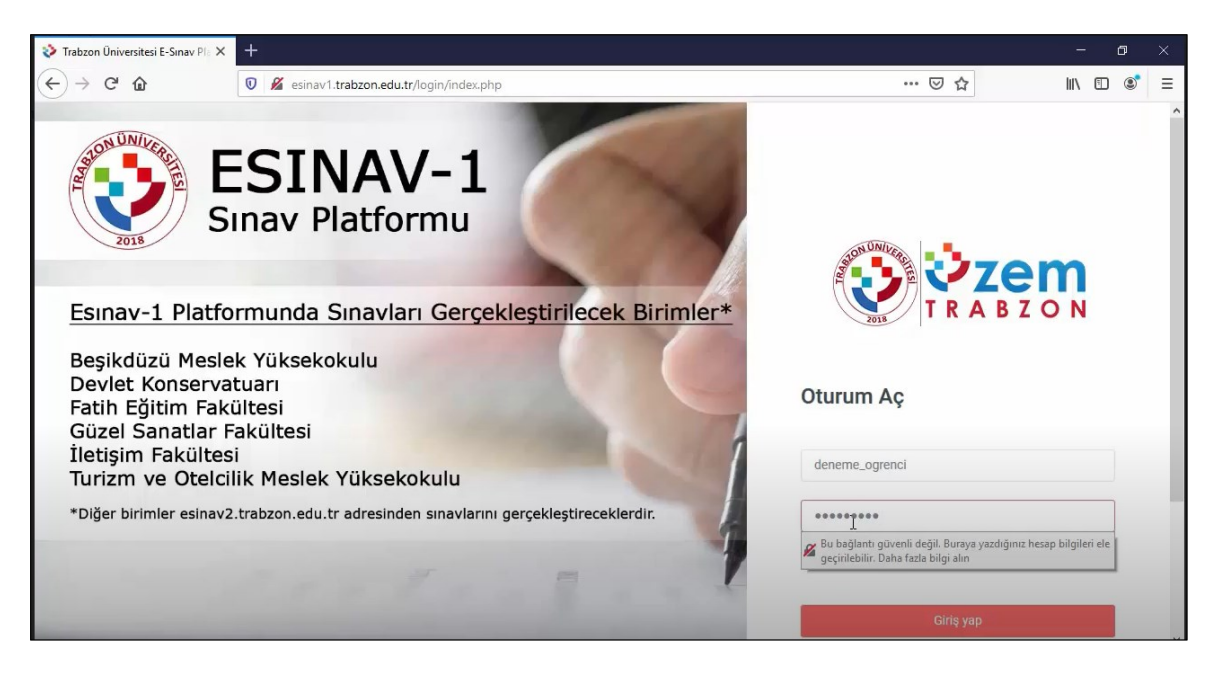

• Kullanıcı adı ve şifrenizle sistem giriş yaptığınızda açılan sayfada "Deneme

Sınavı Dersini" seçiniz.

| TRAD |               | n<br>N | ≡ 🖸 Türkçe (tr) 🕶        |
|------|---------------|--------|--------------------------|
| ß    | Anasayfam     |        | Trabzon Üniversitesi E-S |
|      | Duyurular     |        | Andsayram / Dersier      |
|      | Takvim        |        | Tüm Kategoriler 🗘        |
|      | Ders Kataloğu | 0      |                          |
|      |               |        |                          |
|      |               |        |                          |
|      |               |        |                          |
|      |               |        | J.                       |
|      |               |        | Deneme Sınavı Dersi      |
|      |               |        | Ortak Dersler            |

 İlgili dersi seçip deneme sınavına tıkladığınızda aşağıdaki ekran ile karşılaşacaksınız. Bu ekranda sınavla ilgili yönergeler bulunmaktadır. Lütfen bu yönergeleri dikkatlice okuyunuz.

| ] |
|---|
| ] |
|   |

• "Sınavı şimdi uygula" butonuna basınız.

| >>>>> De                                                                                                    | eneme SINAVI                                                                                                    |  |  |  |
|----------------------------------------------------------------------------------------------------|----------------------------------------------------------------------------------------------------|--|--|--|
| Bu deneme sınavında sorulara vereceğiniz cevaplar değerlendirilmeyecek, ancak her soru için istenen cevap gönderim şekline uygun<br>cevap vermeniz beklenmektedir. Bu sayede gerçek sınavlarda karşılaşabileceğiniz cevap gönderim şekillerini deneme fırsatınız olacaktır. |                                                                                                    |  |  |  |
| Aşağıda yer alan sınav sürecine<br>T.C. Trabzon Üniversitesi 2019<br>Kurallar                                                                                                    | de öğrencilerin uyması gereken kuralları lütfen dikkatle okuyunuz.<br>) – 2020 Eğitim Öğretim Yılı Bahar Dönemi (Pandemi Süreci) Sınavlarında Öğrencilerin Uyması Gereken |  |  |  |
|                                                                                                    |                                                                                                    |  |  |  |
|                                                                                                    | İzin verilen uygulama: 1                                                                                                    |  |  |  |
|                                                                                                    | Bu sınav 29 Mayıs 2020, Cuma, 23:02 tarihinde başladı                                                                                                    |  |  |  |
|                                                                                                    | Sinav bu tarihte bitecek: 29 Haziran 2020, Pazartesi, 23:02                                                                                                    |  |  |  |
|                                                                                                    | Zaman sınırı: 20 dk                                                                                                    |  |  |  |
| Sınavı şimdi uygula                                                                                                    |                                                                                                    |  |  |  |

• "Uygulamayı başlat" butonuna basarak deneme sınavınızı başlatınız.

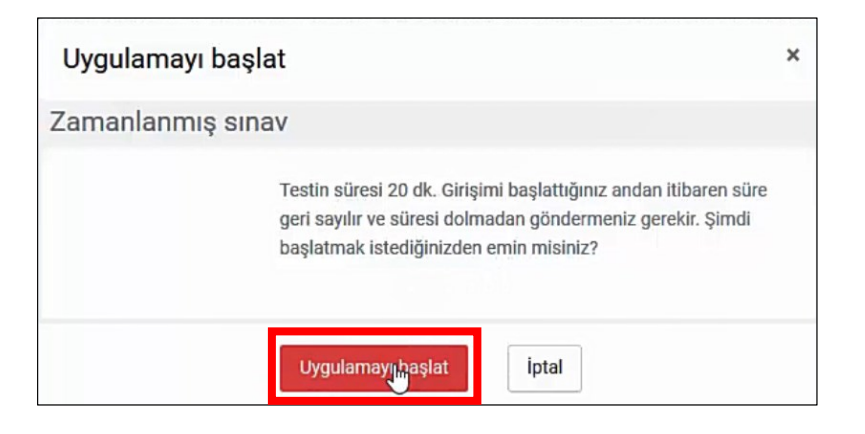

 Deneme sınavına başlatarak sınav arayüzü hakkında detaylı bilgi sahibi olabilirsiniz.

| Önceki Etkinlik                                                                     | Sonraki Etkinlik                                                                                                    | Sınav gezintisi |
|-------------------------------------------------------------------------------------|----------------------------------------------------------------------------------------------------|-----------------|
| soru 1<br>Henüz cevaplanmadı<br>1,00 üzerinden<br>işaretlenmiş<br>Y Soruyu işaretle | Soru - 1:<br>Türkiye'nin başkenti neresidir? (20 puan)<br>NOT : Bu soruda cevabırızı doğrudan metin<br>alanına yazınız. | HORE 0 19 43    |

- Ekranın sol panelinde soru maddeleri ve puanına ilişkin bilgiler yer almaktadır. Orta alanda sorular bulunmaktadır. Sağ tarafta ise sınav gezinti aracı ve kalan sürenin olduğu panel yer almaktadır.
- Sınav sırasında vermiş olduğunuz yanıtların kaydedilmesi için "Uygulamayı bitir " butonunu tıklayabilirsiniz.

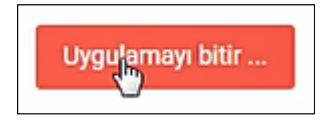

 "Uygulamayı bitir" butonuna tıkladığınızda o zaman kadar vermiş olduğunuz yanıtları kaydetmiş oluyorsunuz. Sınavınızı bitirmiş olmuyorsunuz. Bu butona tıkladığınızda aşağıdaki gibi bir arayüz ile karşılaşacaksınız.

| Yarıyıl Sonu Sınavı<br>Uygulama özeti |                                                            |
|---------------------------------------|------------------------------------------------------------|
| Soru                                  | Durum                                                      |
| 1                                     | Cevap kaydedildi                                           |
| 2                                     | Cevap kaydedildi                                           |
| 3                                     | Henüz cevaplanmadı                                         |
| 4                                     | Henüz cevaplanmadı                                         |
| 5                                     | Henüz cevaplanmadı                                         |
|                                       | Uygulamaya dön                                             |
|                                       | Bu uygulama 29 i gönder ve bittr<br>Tümünü gönder ve bittr |

- Eğer "**Uygulamaya dön**" butonuna tıklarsanız kaldığınız yerden sorularınızı yanıtlamaya devam edebilirsiniz.
- "Tümünü gönder ve bitir" butonuna tıklarsanız sınavınızı tamamlamış olacaksınız. Bu butona tıkladığınızda onay penceresi açılacaktır. Bu onay penceresindeki "Tümünü gönder ve bitir" butonuna tıkladığınızda sınavınızı bitirmiş olacaksınız.

| × |
|---|
|   |
|   |
|   |
|   |